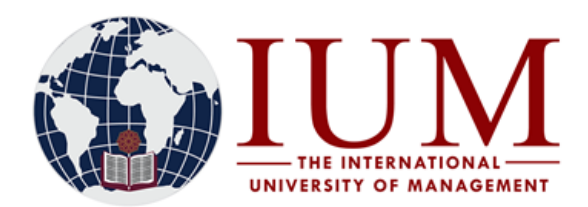

# **STEP BY STEP GUIDE FOR ONLINE REGISTRATION – SEMESTER 1**

## Before you start with the Online Registration process, you must have the following

**1.** Access to an internet connected computer.

**2.** The subject codes for all your semester 1 subjects and year courses. Subject codes can be obtained from Fee Structures available on the University Website.

i) Go to the IUM Website (<u>www.ium.edu.na</u>) >> Click on "Student Corner" and Select "Tuition Fees"

Or follow copy and paste this URL into the browser https://ium.edu.na/tuition-fees/

- ii) Select your qualification type and search for the Fee Structure of your specific course
- iii) Write down all the subject codes for all semester 1 subjects and Year Courses under your current year of study.
- iv) Should you have any subjects you are repeating from earlier years, also note down their subject codes.

**3.** Must have paid at least the 2025 registration Fee of N\$2100. Payments must be made by EFT directly into the University Bank account or at the Cashiers at any university campus. <u>Use your Student number as reference</u>. Note that Cashiers at the university premises only accept <u>Cash</u> payments from 08:00 to 13:00

The University Banking details are as follows: Bank Name: Bank Windhoek Beneficiary Name: IUM-Book Fund Branch Name: Kudu Branch, Windhoek Account Number: 3000338051 Branch Code: 482172 Swift Code: BWLINANX

Students who made payments through EFT should allow the university at least 2 days (i.e. 48 hours) to process the payment so that it reflects on the student account. This means that a student must make the payment at least 2 days <u>before</u> the day they plan to register online.

**4.** NSFAF loan holders can register online without registration fee payment. Those who are unable to register online because they are blocked, must contact the Finance department.

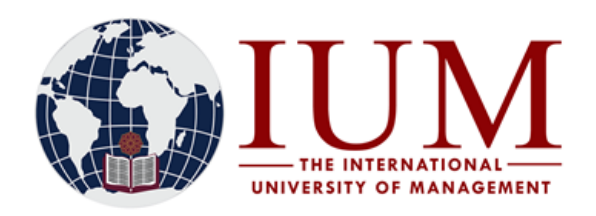

**OFFICE OF THE REGISTRAR** TEL: +264 -61 - 4336000 FAX: +264-61 - 4336152 **WINDHOEK - NAMIBIA** 

## How to Register Online

Step 1:

Go to the IUM Website (<u>www.ium.edu.na</u>) >> Click on **Student Corner** and Select **Student Portal/iEnabler** 

# Step 2:

Enter your student number and your 5-digit PIN and click login

# **Registered Users**

Please use the login screen below if you already have the appropriate login information. If not, please cont

| Student O<br>Student Number                              | ner OAlumni |                                           |  |  |
|----------------------------------------------------------|-------------|-------------------------------------------|--|--|
| Pin                                                      | •••••       | (5 numeric digits.Do not start with a 0.) |  |  |
| Login Forgot PIN? Change PIN Request A PIN               |             |                                           |  |  |
| er   Terms & Conditions   Privacy & Security Statement ] |             |                                           |  |  |

# <u>Step 3</u>

Open the Registration Menu/Folder

|                                                                                                    | Step 4: Rules and Regulations                                                                                                    |
|----------------------------------------------------------------------------------------------------|----------------------------------------------------------------------------------------------------|
| Student Web                                                                                                    | <u>Read and Accept</u> the Registration rules and Contract. If you don't accept these rules, you cannot continue with the registration process.                                                                                                    |
| Rules And Regulations<br>Submit Registration<br>Academic Record<br>Proof of Registration - PDF<br>Proof and Cost<br>Add Subjects to a Registration<br>Process Status<br>Student Enquiry<br>Student Administration<br>Logout | Step 5: Submit Registration         After Clicking on Submit registration, search for your qualification. To search the for a Bachelor degree qualification, enter <u>%Bachelor%</u> in the last field and click on Search. To search for certificates, enter <u>%Certificate</u> %; For Masters: <u>%Master%</u> or %MSC%, for Postgraduate         Diploma: <u>%Postgraduate%</u> and for PhDs: <u>%Doctor% or %PHD%</u> .         Process Trail: Qualification?         Submit Registration         Student Number: 1<br>Name: MS. ELIZABI         Note:       Select your intended year of study from the "Academic Year" list provided Enter a word or phrase per be completed.         Please Select your Tuition Type from the List: Contact Tuition <b>*</b><br>If you have Chosen Distance Learning,<br>Please Indicate the Method of Study Guide Collection: Personal <b>*</b><br>Academic Year. 2022 <b>*</b><br>Find A Programme Containing <b>*</b><br>Bachelor** |
|                                                                                                    | Click on <b>Search</b>                                                                                                    |

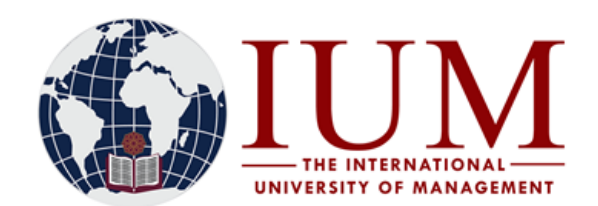

**OFFICE OF THE REGISTRAR** TEL: +264 -61 - 4336000 FAX: +264-61 - 4336152 **WINDHOEK - NAMIBIA** 

## Step 6: Select your Qualification

| - | Note: | Click on the Qualific | ication to proceed with the registration process. |  |  |
|---|-------|-----------------------|---------------------------------------------------|--|--|
|   |       | Qualification         |                                                   |  |  |
|   | 1     | BHAC                  | BACHELOR OF ACCOUNTING HONOURS                    |  |  |
|   | 0     | BHBA                  | BACHELOR HONS IN BUSINESS ADMINISTRATION          |  |  |
|   | 0     | BHEDUM                | BACHELOR DEGREE IN EDU. LEAD. MAN. HONS.          |  |  |
|   | 0     | BHEPJ                 | BACHELOR PRE/JUNIOR PRIMARY EDUC. HONS.           |  |  |
|   | 0     | BHEPS                 | BACHELOR OF EDUCATION SENIOR PRIMARY HON          |  |  |
|   | 0     | BHESE                 | BACHELOR OF EDUCATION SECONDARY EDUC.HON          |  |  |
|   | 0     | BHHAM                 | BACHELOR HON DEGREE HIV/AIDS MANAGEMENT           |  |  |

## Step 7: Enter the Mode of Study and Study Period

| Qualification Choice                                                                                                    |                                                                                                    |
|----------------------------------------------------------------------------------------------------|----------------------------------------------------------------------------------------------------|
| Student Number: 16<br>Name: MS. ELIZABE                                                                                                    |                                                                                                    |
| <ul> <li>When multiple academic periods, modes of study <ul> <li>'Please Select From The List'.</li> </ul> </li> <li>You can select from the possible options ONLY o <ul> <li>When all of your selections have been made, clic</li> <li>If only one choice is available in any of the fields,</li> </ul> </li> </ul> | and/or periods of study are available, you will be prompted with<br>nce the correct list of options have been retrieved, and you are pron<br>k the 'Save and Continue' button in order to continue with the regis<br>that choice will be pre-selected for you. |
| Academic Yea<br>Qualificatio                                                                                                    | n: 2022<br>n: BHAC - BACHELOR OF ACCOUNTING HONOURS                                                                                                    |
| When would you like to study for the qualification                                                                                                    | 1? YEAR 🗸                                                                                                    |
| How would you like to study for the qualification                                                                                                    | 1? WINDHOEK - PART TIME V C Mir                                                                                                    |
| Which study period are you interested in registering fo                                                                                                    |                                                                                                    |
| Save and Continue Restart Process View Calend                                                                                                    | lar Information                                                                                                    |

### Click on Save and Continue

|   | Possible Subject Selection                                                                                                    |                                                   |                                                             |
|---|----------------------------------------------------------------------------------------------------|---------------------------------------------------|-------------------------------------------------------------|
|   | Student Number: 202100278                                                                                                    |                                                   |                                                             |
|   | Name: DR. SEM SHIKONGO                                                                                                    |                                                   |                                                             |
|   |                                                                                                    |                                                   |                                                             |
|   | AcademicYear 2021                                                                                                    | Registration (                                    | Credits for                                                 |
|   | Mode of Study WF - WIDHOEK FULLTIME                                                                                                    | Existing                                          |                                                             |
|   | Academic Period JA - YEAR                                                                                                    | Current                                           | 10                                                          |
|   | Period of Study 1 - YEAR 1                                                                                                    | Total                                             | 10                                                          |
|   | Note: Please select the subjects or modules you plan to register for by clicking on the check box alongside the subject detail. When                                                                                                    | n all of your selections have been made, click ti | he 'Save and Continue' button,t                             |
|   | Poesible Subi                                                                                                    | orte                                              |                                                             |
|   | 1033156 545                                                                                                    |                                                   |                                                             |
|   |                                                                                                    |                                                   |                                                             |
| / | Subject                                                                                                    |                                                   | Compulsory                                                  |
|   | Subject Subject Subjec |                                                   | Compulsory<br>Yes                                           |
| ( | Subject C DMT50US - DISCRETE MATHEMATICS C DNW60US - DATA COMMUNICATION AND COMPUTER NETWORKING                                                                                                    |                                                   | Compulsory<br>Yes<br>Yes                                    |
| ( | Subject<br>DMT50US - DISCRETE MATHEMATICS<br>DNW60US - DATA COMMUNICATION AND COMPUTER NETWORKING<br>CGS41US - COMMUNICATION SKILLS                                                                                                    |                                                   | Compulsory<br>Yes<br>Yes<br>Yes                             |
| ( | Subject DMT50US - DISCRETE MATHEMATICS DMV60US - DATA COMMUNICATION AND COMPUTER NETWORKING GCS41US - COMMUNICATION SKILLS OPS51US - OPERATING SYSTEMS                                                                                                    |                                                   | Compulsory<br>Yes<br>Yes<br>Yes<br>Yes<br>Yes               |
|   | Subject         DMTSOUS - DISCRETE MATHEMATICS         DNV60US - DATA COMMUNICATION AND COMPUTER NETWORKING         GCS41US - COMMUNICATION SKILLS         OPS51US - OPERATING SYSTEMS         PCPS0US - PROGRAMMING WITH C++                                                                                                    |                                                   | Compulsory<br>Yes<br>Yes<br>Yes<br>Yes<br>Yes<br>Yes        |
| ( | Subject DMT50US - DISCRETE MATHEMATICS DMT50US - DATA COMMUNICATION AND COMPUTER NETWORKING GCS41US - COMMUNICATION SKILLS OPS51US - OPERATING SYSTEMS OPS51US - PROGRAMMING WITH C++ SYA51US - SYSTEMS ANALYSIS                                                                                                    |                                                   | Compulsory<br>Yes<br>Yes<br>Yes<br>Yes<br>Yes<br>Yes        |
| ( | Subject DMT50US - DISCRETE MATHEMATICS DMW60US - DATA COMMUNICATION AND COMPUTER NETWORKING GCS41US - COMMUNICATION SKILLS OPS51US - OPERATING SYSTEMS OPCP50US - PROGRAMMING WITH C++ SYA51US - SYSTEMS ANALYSIS                                                                                                    |                                                   | Compulsory<br>Yes<br>Yes<br>Yes<br>Yes<br>Yes<br>Yes<br>Yes |
| ( | Subject         DNTSQUS - DISCRETE MATHEMATICS         DNW60US - DATA COMMUNICATION AND COMPUTER NETWORKING         GCS41US - COMMUNICATION SKILLS         OPS51US - OPERATING SYSTEMS         PCPEOUS - PROGRAMMING WITH C++         SYA51US - SYSTEMS ANALYSIS         Save and Continue       Save - Continue Later                                                                                                    |                                                   | Compulsory<br>Yes<br>Yes<br>Yes<br>Yes<br>Yes<br>Yes        |

All the subjects for your Course for that specific semester are listed here by default. Select/tick on <u>ALL</u> the subjects applicable for your course for the current year. If any of the Compulsory subjects is missing, Report it to Admissions Office. Select the subject you may be repeating

Otherwise, Click on Save and Continue

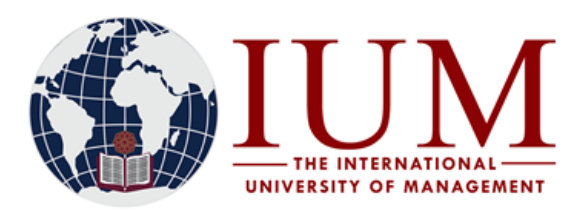

| <b>(</b> ) | INTERNATIONAL                      | UNIVERSITY OF MANAGEMENT                          |                                           |
|------------|------------------------------------|---------------------------------------------------|-------------------------------------------|
|            |                                    |                                                   |                                           |
|            | Process Trail: Qualifi             | cation» Study Choice» Subject » Period»           |                                           |
|            | Subject Acad                       | lemic Period Selection                            |                                           |
|            | Student Number:<br>Name: MS. ELIZA | 160<br>BET                                        |                                           |
|            | AcademicYear                       | 2022                                              |                                           |
|            | Qualification                      | BHAC - BACHELOR OF ACCOUNTING HONOURS             |                                           |
|            | Mode of Study                      | WP - WINDHOEK - PART TIME                         |                                           |
|            | Academic Period                    | JA - YEAR                                         |                                           |
|            | Period of Study                    | 4 - YEAR 4                                        |                                           |
|            | Note: Please sele                  | ect ONE Academic Period which represents when you | would like to study for each of the chose |
|            |                                    |                                                   | Selected                                  |
|            | Academic Period                    | Selection                                         | AENOUUS - APPLIED ENTREPH                 |
|            | 05- IAN-2022 I                     | Intil 30- II II -2022 - SEMESTER 1                |                                           |
|            | 05-JAN-2022 U                      | Intil 31-DEC-2022 - YEAR                          |                                           |
|            | Save and Continu                   | e Save - Continue Later Restart Process           |                                           |

#### Click on Save and Continue

| AcademicYear         2021           Qualification         BOSD - BACHELOR of SCI. IN SOFTWARE DEVELOPMENT           Mode of Study         WF - WINDHOEK - FULL TIME           Academic Period         JA - YEAR           Period of Study         1 - YEAR 1                                                                                |                                                                                                    | Academic Credits<br>Previous This Academic Year 0<br>Academic Years This Registration 10<br>0 Total for This Year 10 |
|----------------------------------------------------------------------------------------------------|----------------------------------------------------------------------------------------------------|----------------------------------------------------------------------------------------------------|
| Subjects           DMT50US - DISCRETE MATHEMATICS           DNW60US - DATA COMMUNICATION AND COMPUTER NETWORKING           GCS41US - COMMUNICATION SKILLS           Note:           • Click on 'Continue' button to display Registration Costs.           • To make amendments use the "Process Trail" at the top of the page that will tak | Mode of Study<br>WF - WINDHOEK - FULL TIME<br>WF - WINDHOEK - FULL TIME<br>WF - WINDHOEK - FULL TIME<br>WF - WINDHOEK - FULL TIME | Academic<br>Period<br>2 - SEMESTER 2<br>2 - SEMESTER 2<br>2 - SEMESTER 2                                             |
| Continue Restart Process Print Registration Details                                                                                                    |                                                                                                    |                                                                                                    |

All the subjects you registered will be displayed. Click on Continue

NOTE: If there are any errors here, which are normally highlighted in red, you won't be able to continue with the registration, report the error to Admissions office, and once it is resolved, you can continue with the registration.

If you see an error message: "<u>Currently prevented from registration. Exclusion action R Stop</u> <u>Registration [MSG\_00042 at 6230]</u>" it means that you are blocked from registration by the Finance department and should contact the finance department.

| Registr<br>Student N<br>Name: M<br>Academi<br>Qualifica<br>Mode of<br>Academi | ation Cost                                                                                                    | Previous<br>Academic |
|-------------------------------------------------------------------------------|----------------------------------------------------------------------------------------------------|----------------------|
| Payee<br>Student                                                              | Description                                                                                                    | Cost Estimates       |
|                                                                               | BHAC - BACHELOR OF ACCOUNTING HONOURS<br>AA180US - AUDITING AND ASSURANCE I<br>AENROUS - APPLIED ENTERPERENCENSING<br>ACROUS - CORPORT OF A CONSTRUCTION<br>COFROUS - CORPENSION - CONSTRUCTION<br>COFROUS - CONTEMPORTY FINANCE I<br>RARQUS - FINANCIAL REPORTING AND ANALYSIS<br>LANROUS - INVESTMENT TANALYSIS AND PORTFOLIO MANAGEMENT<br>TT180US - TAXATION AND TAX PLANNING I |                      |
| Accept R                                                                      | egistration ] Restart Process ] Print Cost Details                                                                                                    |                      |

Click on Accept Registration

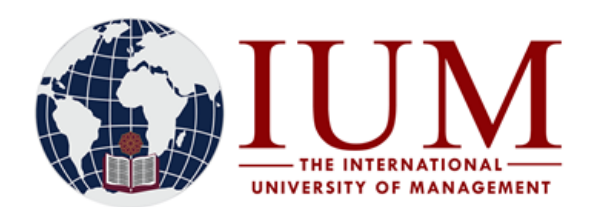

#### Proof of Registration – PDF

The proof of registration, showing your registered subjects, can be viewed here. Make sure all details and subjects on your Proof of Registration are correct. Download and Print it. Please ensure that all your 1st semester modules and year courses are appearing on the Proof of Registration. If any subject is missing, you must add it, or contact Admissions Office for it to be added.

An Official Proof of Registration letter can be obtained from the Admissions Office at your Campus

#### **Subjects Cancellation**

Cancellation of subjects can be done here. Select/tick the subject you wish to cancel and indicate the reason for cancellation. Self-cancellations of subjects by students shall only be allowed until the last day of registration.

|        |                                           | Reason                                                                                               | Registration Date                                                                                                    |                                                                                                    |
|--------|-------------------------------------------|----------------------------------------------------------------------------------------------------|----------------------------------------------------------------------------------------------------|----------------------------------------------------------------------------------------------------|
| IT50US | DISCRETE MATHEMATICS                      | MEDICAL REASONS                                                                                      | 16-JUL-2021                                                                                                    | 1                                                                                                    |
| W60US  | DATA COMMUNICATION AND COMPUTER NETWORKIN | ==Please Choose== 🗸 🗸                                                                                | 16-JUL-2021                                                                                                    | T                                                                                                    |
| S41US  | COMMUNICATION SKILLS                      | ==Please Choose== 🗸 🗸                                                                                | 16-JUL-2021                                                                                                    | T                                                                                                    |
|        | W60US<br>S41US                            | W60US         DATA COMMUNICATION AND COMPUTER NETWORKIN           S41US         COMMUNICATION SKILLS | W60US         DATA COMMUNICATION AND COMPUTER NETWORKIN         ==Please Choose==            S41US         COMMUNICATION SKILLS         ==Please Choose== | W60US       DATA COMMUNICATION AND COMPUTER NETWORKIN       ==Please Choose==       ✓       16-JUL-2021         S41US       COMMUNICATION SKILLS       ==Please Choose==       ✓       16-JUL-2021 |

#### Add Subjects to a Registration

This is where to can add/register for the current semester's subjects. Click on the qualification code for which you wish to add subjects.

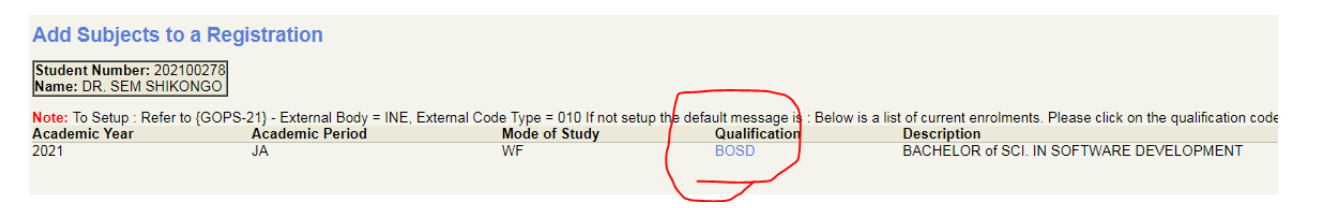

Select all the subjects to be added/registered.

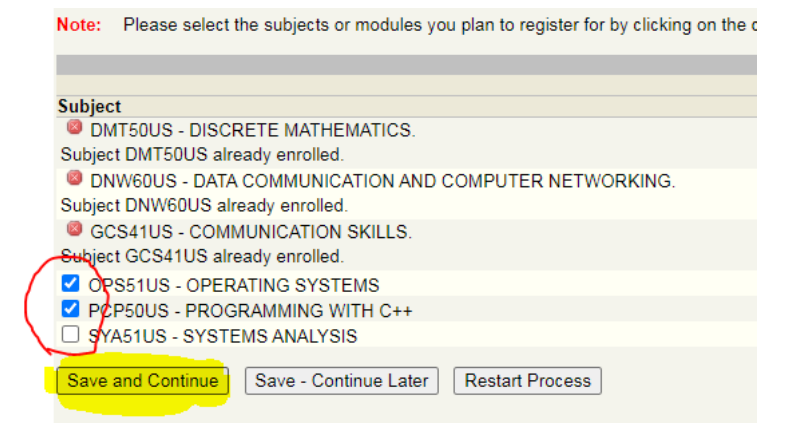

#### Click Save and Continue

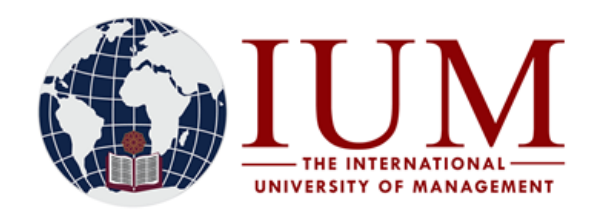

| AcademicYear         2021           Qualification         BOSD - BACHELOR of SCI. IN SOFTWARE DEVELOPMENT           Mode of Study         W - WINDHOEK - FULL TIME           Academic Period         JA - YEAR           Period of Study         1 - YEAR 1 |                                                        | Academic Credits<br>Previous [This Academic Year]<br>Academic Years [This Registration 10<br>0 Total for This Year 10 |
|----------------------------------------------------------------------------------------------------|--------------------------------------------------------|----------------------------------------------------------------------------------------------------|
| Subjects<br>DMISOUS - DISCRETE MATHEMATICS<br>DMISOUS - DATA COMMUNICATION AND COMPUTED NETWORKING                                                                                                    | Mode of Study<br>WF - WINDHOEK - FULL TIME             | Academic<br>Period<br>2 - SEMESTER 2                                                                                  |
| DIAWBOUS - DATA COMMUNICATION AND COMPUTER NETWORKING<br>GCS41US - COMMUNICATION SKILLS<br>Note:                                                                                                    | WF - WINDHOEK - FULL TIME<br>WF - WINDHOEK - FULL TIME | 2 - SEMESTER 2<br>2 - SEMESTER 2                                                                                      |
| <ul> <li>Click on 'Continue' button to display Registration Costs.</li> <li>To make amendments use the "Process Trail" at the top of the page that will take you to the appropriate pa</li> </ul>                                                           | ge.                                                    |                                                                                                    |
| Continue Restart Process Print Registration Details                                                                                                    |                                                        |                                                                                                    |

All the subjects you registered/added will be displayed. Click on Continue

NOTE: If there are any errors here, which are normally highlighted in red, you won't be able to continue with the registration, report the error to Admissions office, and once it is resolved, you can continue with the registration.

If you see an error message: "<u>Currently prevented from registration. Exclusion action R Stop</u> <u>Registration [MSG\_00042 at 6230]</u>" it means that you are blocked from registration by the Finance department and should contact the finance department.

## **Capturing and Printing of Student Cards**

Once you have completed the online application process, you may go to your Campus to have your photo captured and your student card printed out.

# How to verify yourself that you registered successfully

At end of the process, it is important to really verify that you are registered successfully and have saved the registration process. There are 3 ways to verify that you successfully completed the online registration process.

1. Under the registration folder: Click on **Proof of Registration – PDF** 

All your 1st semester modules and year courses must appear on the Proof of Registration. If no subject is appearing, it means you did not register. If any subject is missing, you must add it yourself, or contact Admissions Office for it to be added.

2. Under the Student Enquiry folder: Click on Progress Report

The current Academic year (i.e. 2024) must appear under which all your 1st semester modules and year courses are listed. If any subject is missing, you must add it yourself, or contact Admissions Office for it to be added.

3. Under the registration Folder: Click on Proof and Cost

All your 1st semester modules and year courses must appear here